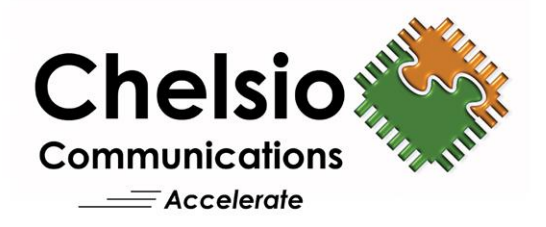

# Unified Storage Server

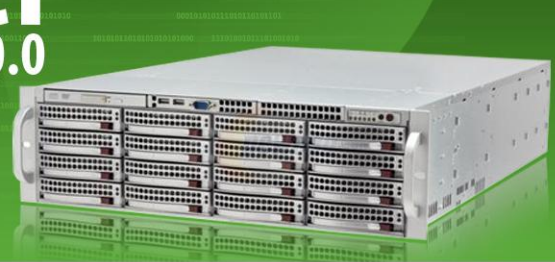

## Quick Start Guide

Installation & Basic Configuration

**Congratulations** on purchasing Chelsio's Unified Storage Server (USS), a complete SAN + NAS software solution. This quick start guide describes the steps to install and complete the basic configuration of the product.

This document is in addition to the user's guide, which covers administration of USS.

### **Conventions Used**

Special attention should be given to the following symbols for completing the installation successfully:

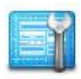

Action: Instruction to be followed in order to ensure proper installation of the product.

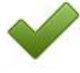

**Result**: Denotes the result to be expected after following an Action.

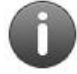

**Note**: Additional information provided to facilitate installation of the product or better understanding of the guide.

### **Step 1** Verify the Packing List of Items

Check that the following items have been included with your software:

- 1. One Unified Storage Server installation CD or ISO image
- 2. One Unified Storage Server Quick Start Guide (this document)
- 3. One Unified Storage Server User's Guide
- 4. One Unified Storage Server README
- 5. One Unified Storage Server Release Notes

The USS CD ISO image and related documents can also be downloaded from Chelsio. If this is the case, once the image has been received, burn the ISO image to a CD before proceeding.

Missing items: If any of these items are missing or need replacement, please contact Chelsio at <a href="support@chelsio.com">support@chelsio.com</a>.

### **Step 2** Verify the System Requirements

The system used for this product must meet the following minimum system requirements:

| Processor    | 1 dual core processor, AMD Opteron / Intel<br>EM64T Xeon |
|--------------|----------------------------------------------------------|
| Memory       | 4GB RAM or more recommended                              |
| Ethernet NIC | Chelsio T4/T3 adapter                                    |
| Storage      | Any of FC, SAS, SATA, SSD, RAID                          |
| OS Drive     | 4GB disk                                                 |
| CD Drive     | Only for the installation of USS                         |

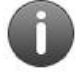

The OS drive can be a SATA-DOM, Software RAID, USB flash drive, IDE, SATA, or SAS drive. The recommended size of the drive is 4GB or more.

### Step 3 Boot from the USS CD

The Chelsio USS CD is a complete bootable Operating System which contains the storage software and documentation. The USS CD must be booted to proceed with the installation.

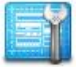

Power on the system with the USS CD in the CD/DVD drive.

ISOLINUX 3.82 2009-06-09 ETCD Copyright (C) 1994-2009 H. Peter Anvin et al boot:

Booting from CD/DVD drive

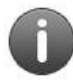

The system BIOS must be set to boot from the CD/DVD drive before other devices. Most systems have their default configuration set this way so unless the boot order has been altered, no action is necessary.

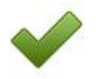

The system will then show a Unified Storage Server boot screen with a progress bar.

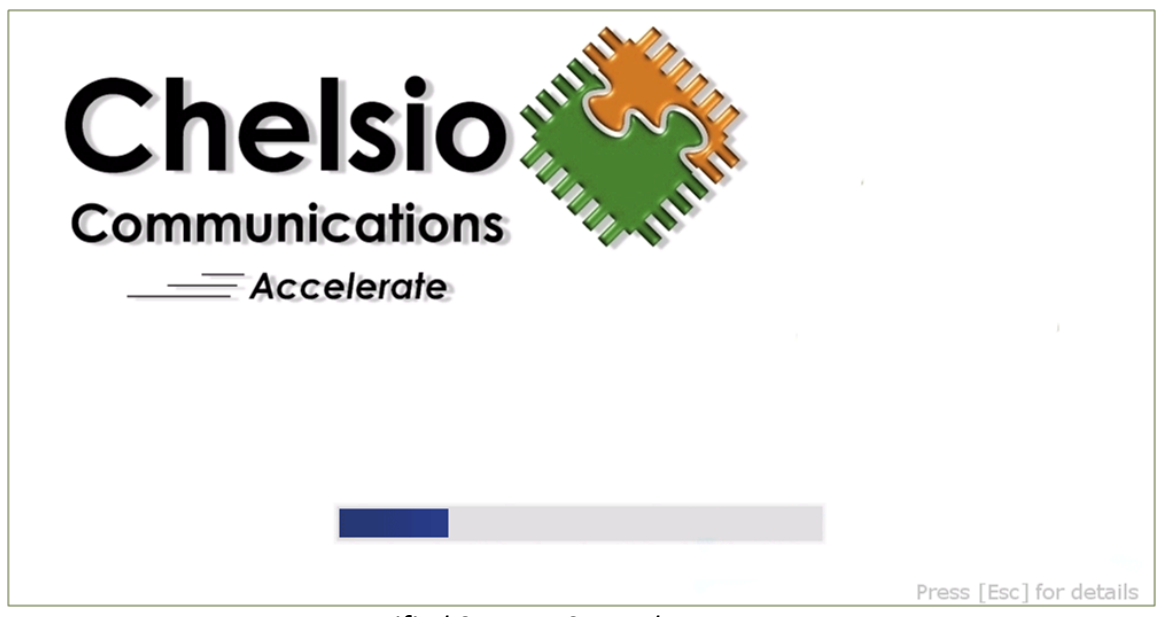

Unified Storage Server boot screen

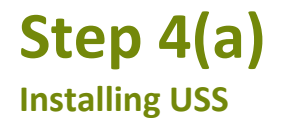

The USS boot screen transitions to the Chelsio Unified Storage Installer Wizard. This wizard will walk you through the steps necessary to install the software.

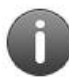

Please read the Help section on the right side of the Wizard for every screen carefully before selecting any option.

If you are looking to upgrade your existing USS Appliance, please refer to Step 4(b).

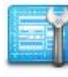

#### Screen 1: Choose the Installation type

The first screen of the wizard will ask for the installation type. Enter 1 for a new installation.

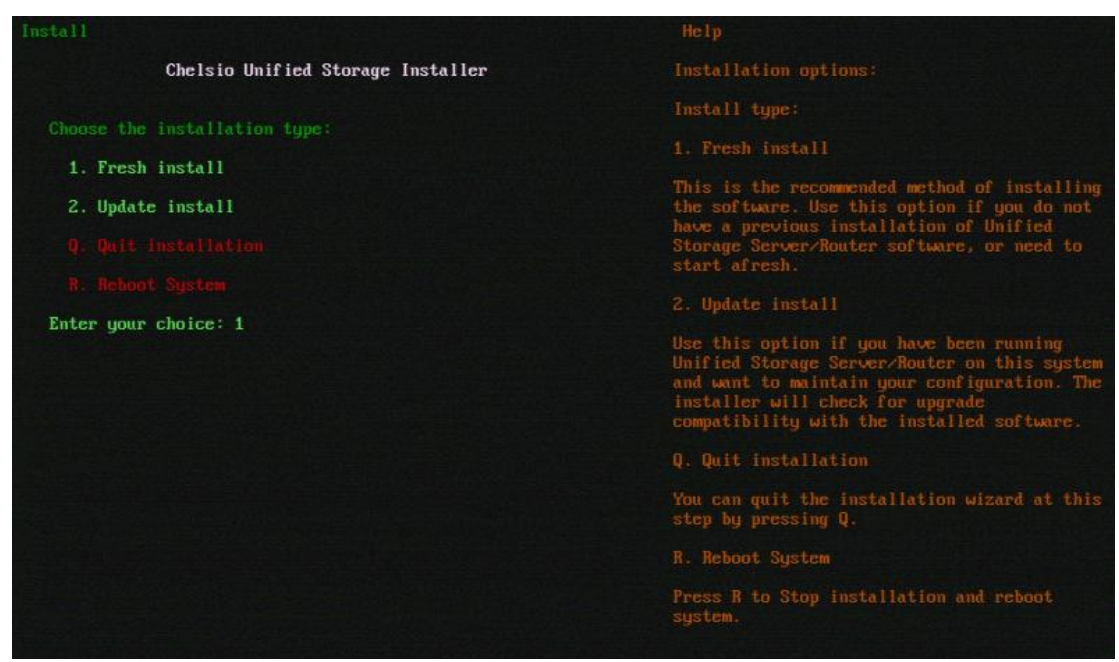

USS Installation Wizard screen 1: Fresh Install

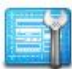

### Screen 2: Select a storage device

The second screen will scan and display all the available storage devices in your system. Enter the number corresponding to the storage device where you want to install.

| Install                                                                                                    | Help                                                                                                    |
|----------------------------------------------------------------------------------------------------|----------------------------------------------------------------------------------------------------|
| Chelsio Unified Storage Installer                                                                                                    | Storage device options:                                                                                                    |
|                                                                                                    | Select the storage device:                                                                                                    |
| Scanning storage devices dome.<br>Select a storage device to install to:<br>1. Fixed disk: sdb [464.73 GB]<br>2. Fixed disk: sda [67.05 GB] - PARTITIOMED, HAS DATA | Choose a disk from the list.<br>Installation will delete ALL the data on                                                                                                    |
| 9. Go Back<br>9. Quit installation<br>R. Reboot System<br>For installing on SW RAID 1 choose 2 disks seperated by                                                   |                                                                                                    |
| Choose a disk:1                                                                                                    | Certain disks may be skipped because of any<br>of the following reasons: it is too small in<br>size (a minimum of 4GB is required), or it is<br>a SAN LUM, or it is currently managed with<br>volume management.         |
|                                                                                                    | Q. Quit installation                                                                                                    |
|                                                                                                    | You can quit the installation wizard at this<br>step by pressing Q.<br>B. Go back to previous screen<br>Press B to go back to previous screen.<br>R. Reboot System<br>Press R to Stop installation and reboot<br>system. |

USS Installation Wizard screen 2: select storage device

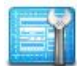

#### Screen 3: Disk partition layout

The Wizard selects the best available partitioning scheme based on the size of the selected disk. Proceed by entering the highlighted option.

| Install                                                                                                    | Help                                                                                                    |
|----------------------------------------------------------------------------------------------------|----------------------------------------------------------------------------------------------------|
| Chelsio Unified Storage Installer                                                                                                    |                                                                                                    |
| Disk partition layout:<br>A. Automatically partition [464.73 GB] as below:<br>Data partition of 2 GB<br>Log partition of 2 GB<br>Crash dump partition of 5 GB | Select the partitioning method:<br>The device will be automatically partitioned<br>for installing the data files, storing the<br>logs and any kernel crash dumps. A swap<br>partition will also be configured if the<br>device is not attached via USB and has<br>sufficient space. |
| B. Go Back<br>Q. Quit installation<br>R. Reboot System                                                                                                    | Q. Quit installation<br>You can quit the installation wizard at this<br>step by pressing Q. Changes made after this<br>step cannot be undone, and you cannot quit<br>the installation after this step.                                                                              |
| Choose the partitioning method: $\underline{A}$                                                                                                    |                                                                                                    |
|                                                                                                    | Press B to go back to previous screen.                                                                                                    |
|                                                                                                    | R. Reboot System                                                                                                    |
|                                                                                                    | Press R to Stop installation and reboot system.                                                                                                    |

#### Installation Wizard screen 3: disk partition layout

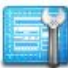

### Screen 4: Installation Summary

Screen 4 displays a summary of the Installation options selected. Enter 'S' to start the installation with these choices, 'B' to go back and make any changes or 'Q' to quit installation. Enter 'R' to stop installation and reboot the system.

| Install                                                                                                    | Help                                                                                                    |
|----------------------------------------------------------------------------------------------------|----------------------------------------------------------------------------------------------------|
| Chelsio Unified Storage Installer                                                                                                    | Summary Options:                                                                                                    |
| Stamma py :                                                                                                    | S. Start Installation                                                                                                    |
| <ul> <li>Install type: Fresh.</li> <li>Disk: sdb.</li> <li>Creates Data partition of 2 GB.</li> <li>Creates Log partition of 2 GB.</li> <li>Creates Crash parition of 5 GB.</li> </ul> | Please verify and confirm the installtion<br>details by pressing S. You cannot quit the<br>installation after this step.<br>Q. Quit installation                               |
| Confirm to start the installation:                                                                                                    | You can quit the installation wizard at this<br>step by pressing Q. Changes made after this<br>step cannot be undone, and you cannot quit<br>the installation after this step. |
| B. Go Back<br>Q. Quit installation<br>R. Reboot System                                                                                                    |                                                                                                    |
| Select an option: <u>S</u>                                                                                                    | R. Reboot System                                                                                                    |
|                                                                                                    | Press R to Stop installation and reboot system.                                                                                                    |

Installation Wizard screen 4: Installation summary

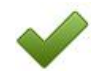

The installation will now start and details of the process will be displayed.

| tall                                          | Help                                                                                                    |
|-----------------------------------------------|----------------------------------------------------------------------------------------------------|
| Chelsio Unified Storage Installer             | The installation is now in progress, please<br>wait for it to complete.<br>Do NOT shutdown or restart the system at this |
| Warning: this device has existing partitions! | time.                                                                                                    |
| Removing all partitions on the device         | Once the installation completes, the system                                                                              |
| Initializing disk label                       | will be restarted automatically.                                                                                         |
| Creating partitions boot, log done.           |                                                                                                    |
| Formatting partitions boot, log done.         |                                                                                                    |
| Creating temporary folder for device          |                                                                                                    |
| Attaching device                              |                                                                                                    |
| Copying from cd media                         |                                                                                                    |
| 6 577                                         |                                                                                                    |

Installation in progress

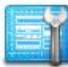

After the installation is complete, the system will reboot automatically. Remove the CD from the drive. Ensure that the drive selected for installation, is the current boot device in the system BIOS.

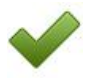

When the system restarts, the USS boot screen with the progress bar will appear. After it finishes, the welcome screen will appear. Skip to Step 5 now.

### Step 4 (b) Upgrade to 3.0.0

Please read the Help section on the right side of the Wizard for every screen carefully before selecting any option.

If you are already running the latest version of USS, you can skip this step. If you're planning to upgrade USS from 2.2.0 version, please contact Chelsio support team for a 3.0.0 compatible license.

In case of HA, please ensure that no I/O operation is running on the node being upgraded, since Live Upgrade is not supported.

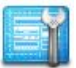

### Screen 1: Choose the Installation type

The first screen of the wizard will ask for the installation type. Enter 2 to upgrade an existing USS install.

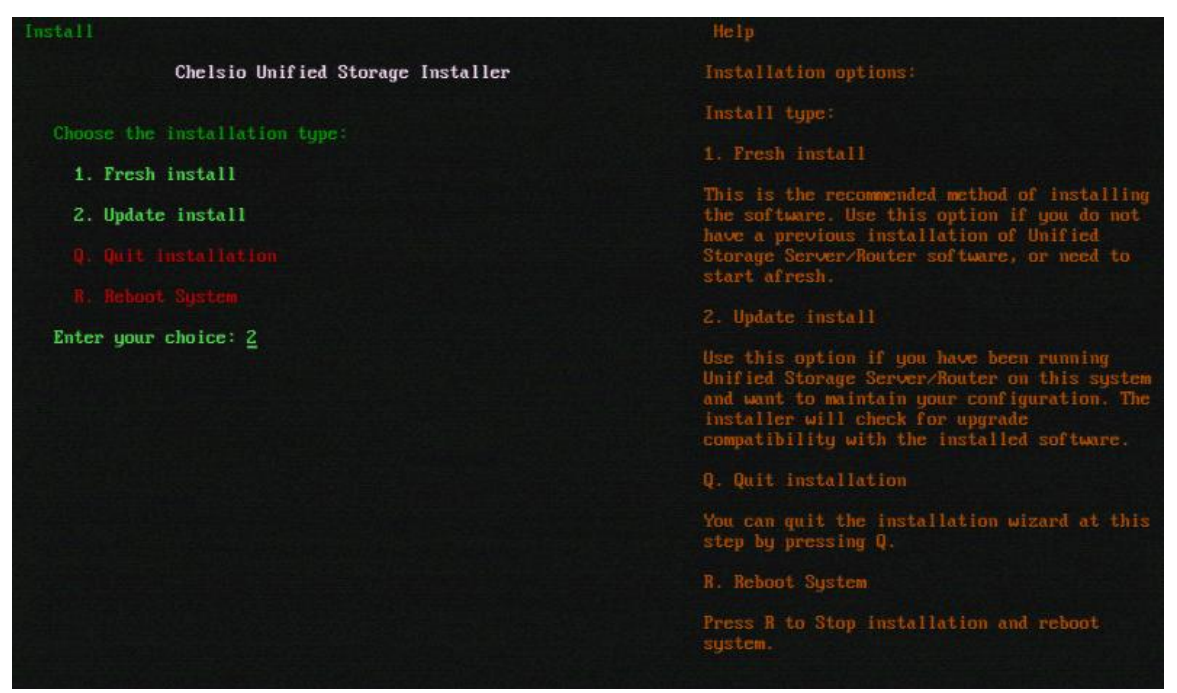

Installation Wizard screen 1: update install

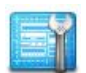

#### Screen 2: Select an install to upgrade

The second screen will scan and display all the installations of USS in your system. Enter the number corresponding to the installation which you want to upgrade.

| Install                                                                      | Help                                                                                                    |
|------------------------------------------------------------------------------|----------------------------------------------------------------------------------------------------|
| Chelsio Unified Storage Installer                                            | Upgrade an installation:                                                                                                    |
| Scanning storage devices for installs done.<br>Select an install to upgrade: | Select the existing installation to upgrade:<br>Choose an installation from the list. That<br>particular installation will be upgraded. |
| 1. sda1 2.2.0.18<br>B. Go Back<br>Q. Quit installation<br>B. Reboot System   | Certain installs may be skipped because it is<br>incompatible with the current upgrade<br>version.<br>Q. Quit installation              |
| Choose an install:                                                           | You can quit the installation wizard at this<br>step by pressing Q.<br>B. Go back to previous screen                                    |
|                                                                              | Press B to go back to previous screen.                                                                                                  |

Installation Wizard screen 2: select an install to upgrade

If you have configured a Cluster using USS appliances and you're planning to upgrade the nodes from 2.0.0 version to 3.0.0, you will be asked to provide an additional quorum device. Enter the number corresponding to the disk you want to use and hit Enter.

| Install                                                                      | Help                                                                                               |
|------------------------------------------------------------------------------|----------------------------------------------------------------------------------------------------|
| Chelsio Unified Storage Installer                                            | Upgrade an installation:                                                                           |
|                                                                              | Select the existing installation to upgrade:                                                       |
| Select one disk for quorum disk:                                             | Choose an installation from the list. That particular installation will be upgraded.               |
| 2. Fixed disk: sdd [68.37 GB]<br>3. Fixed disk: sdh [68.37 GB]<br>B. Go Back | Certain installs may be skipped because it is<br>incompatible with the current upgrade<br>version. |
| Q. Quit installation<br>R. Reboot System                                     | Q. Quit installation                                                                               |
| Choose a disk:_                                                              | You can quit the installation wizard at this step by pressing ${\mathbb Q}.$                       |
|                                                                              | B. Go back to previous screen                                                                      |
|                                                                              | Press B to go back to previous screen.                                                             |
|                                                                              | R. Reboot System                                                                                   |
|                                                                              | Press R to Stop installation and reboot system.                                                    |
|                                                                              |                                                                                                    |

Providing additional quorum disk while upgrading from 2.0.0 to 3.0.0

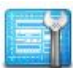

#### Screen 3: Upgrade Summary

Screen 3 displays a summary of the upgrade options selected. Enter 'S' to start the upgrade with these choices, 'B' to go back and make any changes or 'Q' to quit installation. Enter 'R' to stop installation and reboot the system.

| Install                                                                                |                                                                                                    |
|----------------------------------------------------------------------------------------|----------------------------------------------------------------------------------------------------|
| Chelsio Unified Storage Installer                                                      | Summary Options:                                                                                                    |
|                                                                                        | S. Start Installation                                                                                                    |
| Summary:<br>Install type: Update.<br>Partition: sda1.<br>Confirm to start the ungrade: | Please verify and confirm the installtion<br>details by pressing S. You cannot quit the<br>installation after this step.                                                       |
|                                                                                        | Q. Quit installation                                                                                                    |
| S. Start<br>B. Go Back<br>Q. Quit installation<br>R. Reboot System                     | You can quit the installation wizard at this<br>step by pressing Q. Changes made after this<br>step cannot be undone, and you cannot quit<br>the installation after this step. |
| Select an option: <u>S</u>                                                             |                                                                                                    |
|                                                                                        | Press B to go back to previous screen.                                                                                                    |
|                                                                                        |                                                                                                    |
|                                                                                        | Press R to Stop installation and reboot system.                                                                                                    |

Installation Wizard screen 2: upgrade summary

The upgrade will now start and details of the process will be displayed.

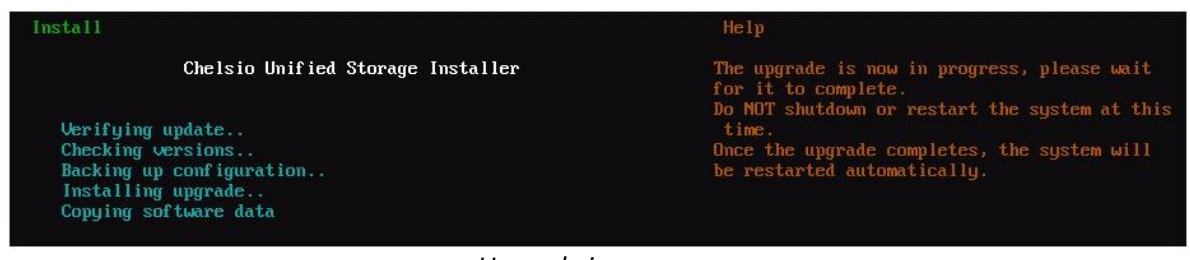

Upgrade in progress

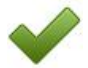

After the upgrade process is complete, the system will reboot automatically. Remove the CD from the drive. Ensure that the drive selected for upgrade, is the current boot device in the system BIOS.

When the system starts to boot back up, the USS boot screen with the progress bar will appear. After it finishes, the welcome screen will appear.

### Step 5 System Setup Wizard

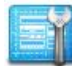

You may complete this wizard locally or on a remote system via a web browser. The welcome screen will show network interfaces that have IP addresses assigned. To complete this wizard locally, enter '**root**' as the login and then type '**start**' to kick-start the wizard.

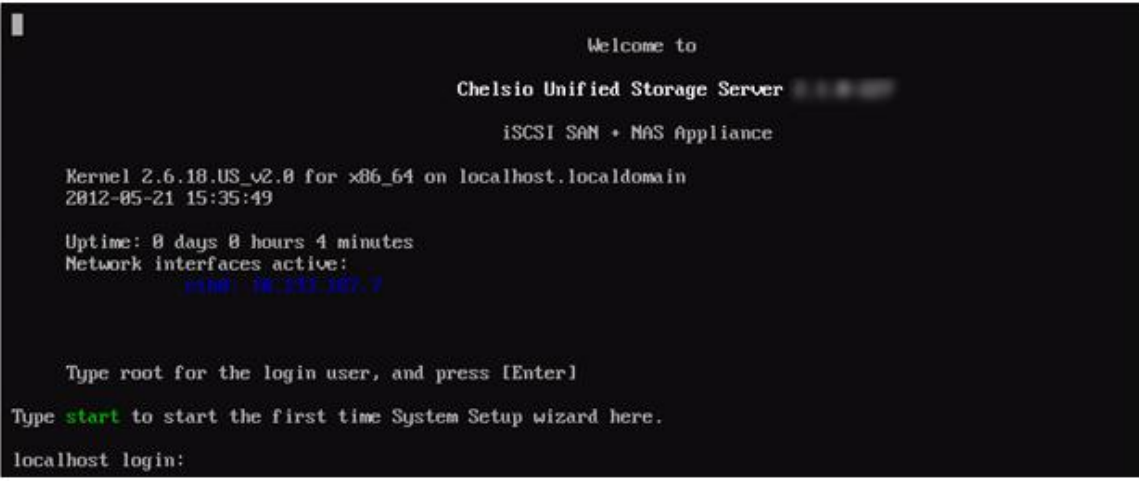

USS System Setup Welcome screen

The next screen lists the prerequisites for the wizard to be completed successfully. Please ensure you have all the details before proceeding. Press '**Begin**' when ready.

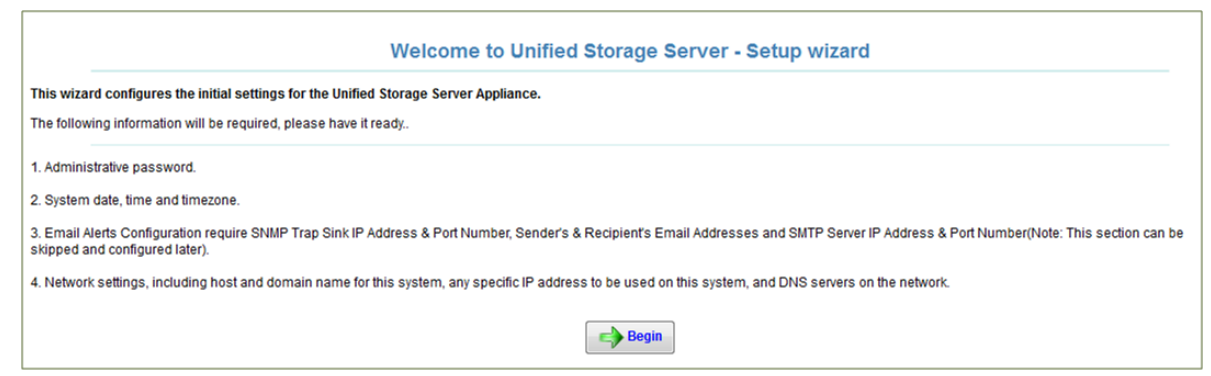

System Setup wizard requirements

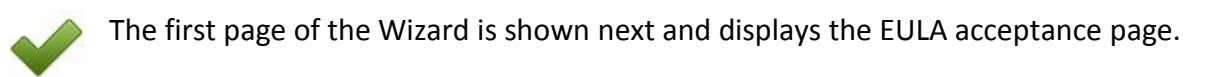

|                     | 1.000 |
|---------------------|-------|
| 1                   | 100   |
| Sec. and            | -101  |
|                     |       |
| Research Street St. | -     |

Read and agree to the EULA by pressing the 'I agree and accept the above EULA' button.

|                                                                        | Step 1 of 5: End User License Agreements                                                                                                    |               |
|------------------------------------------------------------------------|----------------------------------------------------------------------------------------------------|---------------|
| Thelsio iSCSI Target a                                                 | ind Management software End User License Agreement:                                                                                                    |               |
| June 1, 201<br>CHE                                                     | 2<br>ELSIO END USER LICENSE AGREEMENT                                                                                                    | in the second |
| IMPORTAN<br>SOFTWARI<br>CLICKING O<br>NOT AGRE<br>PROCESS              | T PLEASE READ THIS SOFTWARE LICENSE CAREFULLY BEFORE DOWNLOADING OR OTHERWISE USING THE<br>E OR ANY ASSOCIATED DOCUMENTATION OR OTHER MATERIALS (COLLECTIVELY, THE "SOFTWARE"). BY<br>ON THE "OK" OR "ACCEPT" BUTTON YOU AGREE TO BE BOUND BY THE TERMS OF THIS AGREEMENT. IF YOU DO<br>SE TO THE TERMS OF THIS AGREEMENT, CLICK THE "DECLINE" BUTTON TO TERMINATE THE INSTALLATION                                                                                                    | Cent. 11      |
| 1. License<br>non-exclusiv<br>computer so<br>make one c<br>copyright n | c Chelsio Communications, Inc. ("Chelsio") hereby grants you, the Licensee, and you hereby accept, a limited, ne, non-transferable license to install and use the Software with one or more Chelsio network adapters on a single server or as to function as a storage device that may be accessed by one or more other computers over a network. You may also opy of the Software in machine readable form solely for back-up purposes, provided you reproduce Chelsio's otice and any proprietary legends included with the Software or as otherwise required by Chelsio. |               |
| 2. Restrict                                                            | ions. This license granted hereunder does not constitute a sale of the Software or any copy thereof. Except as                                                                                                    |               |
|                                                                        | I agree and accept the above EULA                                                                                                    |               |
| oles:                                                                  |                                                                                                    | -             |
|                                                                        | The Linux operating system and various additional components bundled with it, termed as a 'distribution'.<br>are licensed under the GNU General Public License version 2 or as per the respective component's licensing terms<br>The GNU GPL v2 is available at<br>Nttp://www.gnu.org/bc.enses/bild-forense/bilgh-2.0.bxt<br>or at Austrabare/eula/GPL v2 on this media.                                                                                                    |               |
|                                                                        | Any 3rd party proprietary software that may be included, are licensed as per the vendor's license terms.                                                                                                    |               |
|                                                                        |                                                                                                    |               |

Chelsio EULA agreement

Acceptance will bring up the next screen in the wizard about setting the Administrator password.

### Change the Administrator (root) Password

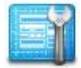

Type in the administrative password for USS twice and press 'Next'.

| Step 2        | of 5: Change Administration (root) password |
|---------------|---------------------------------------------|
| New password: | •••••                                       |
|               | → Next                                      |
|               |                                             |

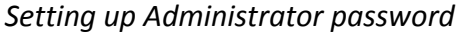

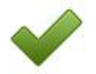

The next screen in the wizard will appear about setting the time and date information.

### **Date & Time Settings**

Configure the date and time settings on this wizard page and press 'Next'.

| Description     | Current setting Change Setting           |                                         |  |
|-----------------|------------------------------------------|-----------------------------------------|--|
| Date:           | 09 April 2013                            | New Date: 09 April 2013                 |  |
| Time:           | 12:33:04                                 | New Time: 12 • : 33 • : 04 • (hh:mm:ss) |  |
|                 | (UTC/GMT offset   Code   Continent/City) |                                         |  |
|                 |                                          | Timezone                                |  |
|                 | Asia - Kolkata I +0530   IST             | ✓ -1100   WST   Pacific/Apia            |  |
|                 |                                          | ✓ -1100   SST   Pacific/Pago_Pago       |  |
| Timezone:       |                                          | ✓ -1100   SST   Pacific/Midway          |  |
|                 |                                          | ✓ -1100   NUT   Pacific/Niue            |  |
|                 |                                          | ✓ -1000   TKT   Pacific/Fakaofo         |  |
|                 |                                          | ✓ -1000   TAHT  Pacific/Tahiti          |  |
|                 |                                          | ✓ -1000   HST   Pacific/Johnston        |  |
|                 |                                          | ✓ -1000   HST   Pacific/Honolulu        |  |
| Network Time    | NTP servers:                             |                                         |  |
|                 | 10.193.182.23                            |                                         |  |
| synchronization | Enabled V Currently stopped              | Remove server                           |  |
|                 | Add custom NTP server hostname / IP :    |                                         |  |

Date& Time settings

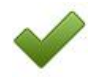

The next screen in the wizard for setting Email alerts will appear.

### **Email Alerts Configuration**

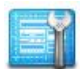

Configure the Email alerts settings on this wizard page and press 'Next'.

| Step 4 of 5: Email Alerts Configuration |                      |  |
|-----------------------------------------|----------------------|--|
| SNMP Traps:                             | Enable               |  |
| Email alerts:                           | Enable (recommended) |  |
| Email Recipients:                       | user1@xyz.com        |  |
| Sender Email Address:                   | uss@xyz.com          |  |
| Mail Server:                            | mailserver.xyz.com   |  |
| SMTP Port                               | 25                   |  |
| SMTP Authentication:                    | Enable               |  |
| User Name:                              | smtp_userA           |  |
| Password:                               | •••••                |  |
| Confirm Password:                       | •••••                |  |
| <b>Here Back</b>                        | Next                 |  |

Email alerts configuration

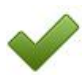

The next screen in the wizard for setting network parameters will appear next.

### **Networking Configuration**

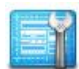

Configure the network interface settings on this wizard page and press 'Finish'.

| Step 5 of 5: Networking configuration                         |                                        |                     |                                                             |
|---------------------------------------------------------------|----------------------------------------|---------------------|-------------------------------------------------------------|
| System hostname:                                              | system.xyz.com                         |                     |                                                             |
|                                                               | (hostname.domainname, eg.: system.exar | mple.com)           |                                                             |
| Network Devices:                                              | Devices:                               | Configuration:      |                                                             |
| Click and highlight a device in the list, to<br>configure it. | eth1: 00:07:43:04:07:33                |                     |                                                             |
|                                                               |                                        | Device:             | eth5: 00:25:90:25:14:53                                     |
|                                                               |                                        | Device Description: | Intel Corporation 82576 Gigabit Network Connection (rev 01) |
|                                                               |                                        | Configuration type: | Statically assign 👻                                         |
|                                                               |                                        | IP address:         | 192.168.20.5                                                |
|                                                               |                                        | Subnet mask:        | 255.255.255.0                                               |
|                                                               |                                        | Default Gateway:    | 192.168.20.1                                                |
|                                                               |                                        | Broadcast address:  |                                                             |
|                                                               |                                        | Device activated:   | on System startup 👻                                         |
| DNS servers:                                                  | Server 1: 192.168.5.1                  |                     |                                                             |
|                                                               | Server 2: 192.168.5.2                  |                     |                                                             |
|                                                               | Server 3:                              |                     |                                                             |
|                                                               |                                        |                     |                                                             |
|                                                               | et al Back                             | 🗕 🔶 Finis           | sh                                                          |

Network Configuration

 $\checkmark$ 

The wizard now is completed and an interim page will appear for a few moments. Then the main management page of USS will appear.

### Step 6 Next Steps

Please refer to the *Unified Storage Server User's Guide* for details on licensing and configuring the system for SAN and NAS operations. The user's guide is shipped with the product and can also be found on the web Management Interface of USS, by clicking the upper-right-corner Support icon.

For support questions, please contact Chelsio at <a href="mailto:support@chelsio.com">support@chelsio.com</a>.

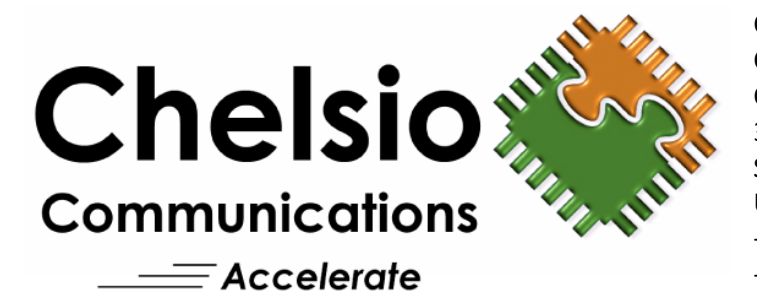

Copyright © 2013 by Chelsio Communications, Inc. *All rights reserved.* Chelsio Communications, Inc. 370 San Aleso Avenue #100 Sunnyvale, CA 94085 U.S.A. +1 (408) 962-3600 TEL +1 (408) 962-3661 FAX sales@chelsio.com www.chelsio.com

INFORMATION IN THIS DOCUMENT IS PROVIDED IN CONNECTION WITH CHELSIO PRODUCTS. NO LICENSE, EXPRESS OR IMPLIED, BY ESTOPPEL OR OTHERWISE, TO ANY INTELLECTUAL PROPERTY RIGHTS IS GRANTED BY THIS DOCUMENT. EXCEPT AS PROVIDED IN CHELSIO'S TERMS AND CONDITIONS OF SALE FOR SUCH PRODUCTS, CHELSIO ASSUMES NO LIABILITY WHATSOEVER, AND CHELSIO DISCLAIMS ANY EXPRESS OR IMPLIED WARRANTY, RELATING TO SALE AND/OR USE OF CHELSIO PRODUCTS INCLUDING LIABILITY OR WARRANTIES RELATING TO FITNESS FOR A PARTICULAR PURPOSE, MERCHANTABILITY, OR INFRINGEMENT OF ANY PATENT, COPYRIGHT OR OTHER INTELLECTUAL PROPERTY RIGHT. CHELSIO PRODUCTS ARE NOT INTENDED FOR USE IN MEDICAL, LIFE SAVING, OR LIFE SUSTAINING APPLICATIONS. CHELSIO MAY MAKE CHANGES TO SPECIFICATIONS AND PRODUCT DESCRIPTIONS AT ANY TIME, WITHOUT NOTICE.